## EASY DIG-Hurtig instruksjon

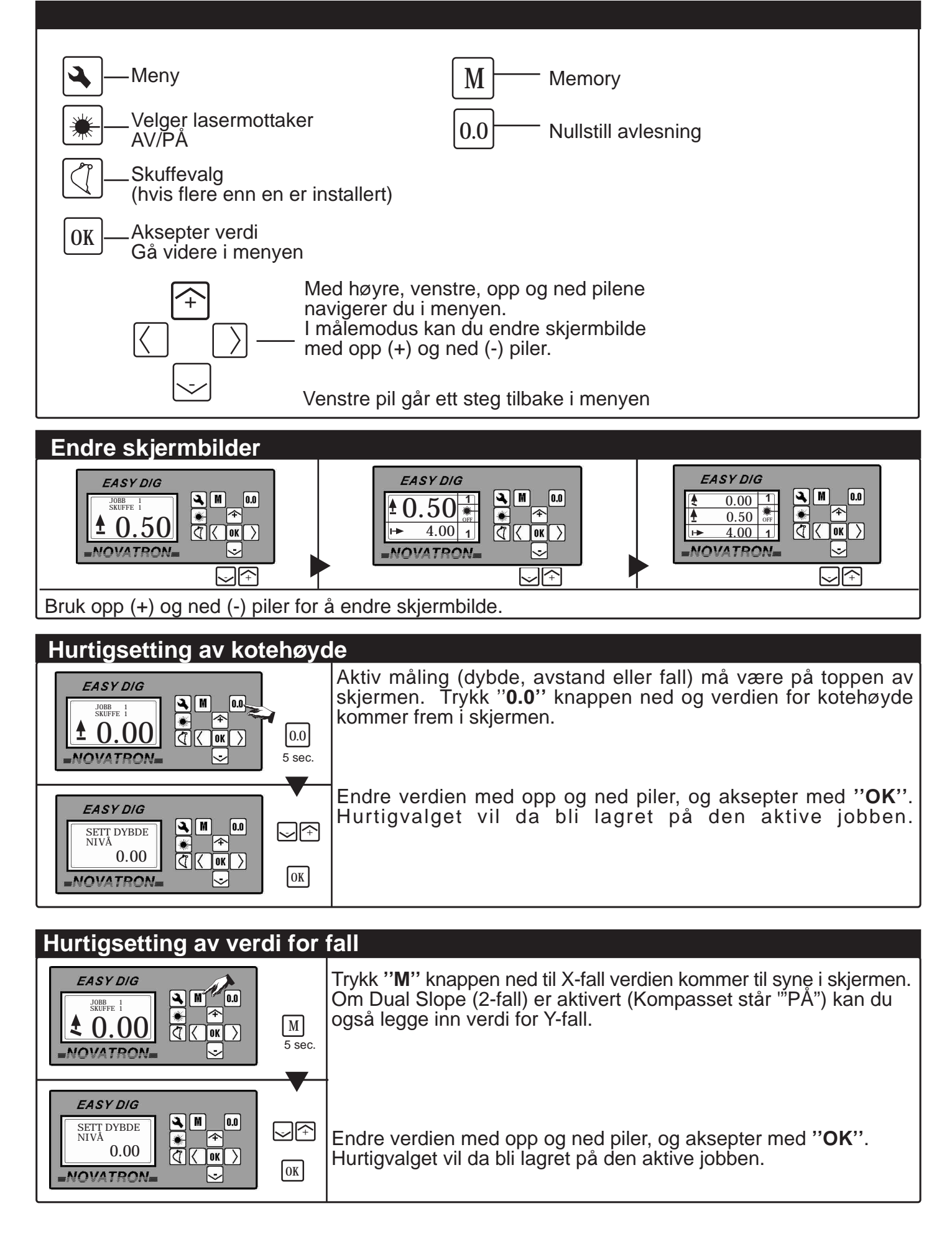

## Flytte maskinen med høydereferanse fra Laser

Lasersenderen settes på horisontalt nivå (plan) ved høydemålinger. Ved fallmåling settes laseren i samme fall som Easy Dig'n. Bruk maksimal rotasjonshastighet (maks 1200rpm) på

lasersenderen. Det er to forskjellige måter å bruke en lasermottaker:

## A. Laser referanse = AV

Den roterende laseren kan settes opp *i en hvilken som helst høyde*. Lasermottakeren beveges til laserstrålen for oppdatering. Deretter nullstilles avlesningen på det ønskede nivået. Flytt maskinen og beveg mottakeren til laserstrålen. Nå vil displayet vise *høydeforskjellen fra skuffespissen til starthøyden*.

## B. Laser referanse = PÅ

Den roterende laseren må settes opp *i en kjent høyde.* Når Easy Dig er oppdatert mot laserstrålen vil displayet automatisk vise *høydeforskjellen fra laseren til skuffespissen.* 

For eksempel hvis laseren har blitt satt til å rotere i en bestemt høyde i forhold til havnivå kan den samme høyden settes for nivået på dybden. Nå når mottakeren får en ny oppdatering, vil displayet vise høyden fra skuffespissen i forhold til havnivå. (Kotehøyde).

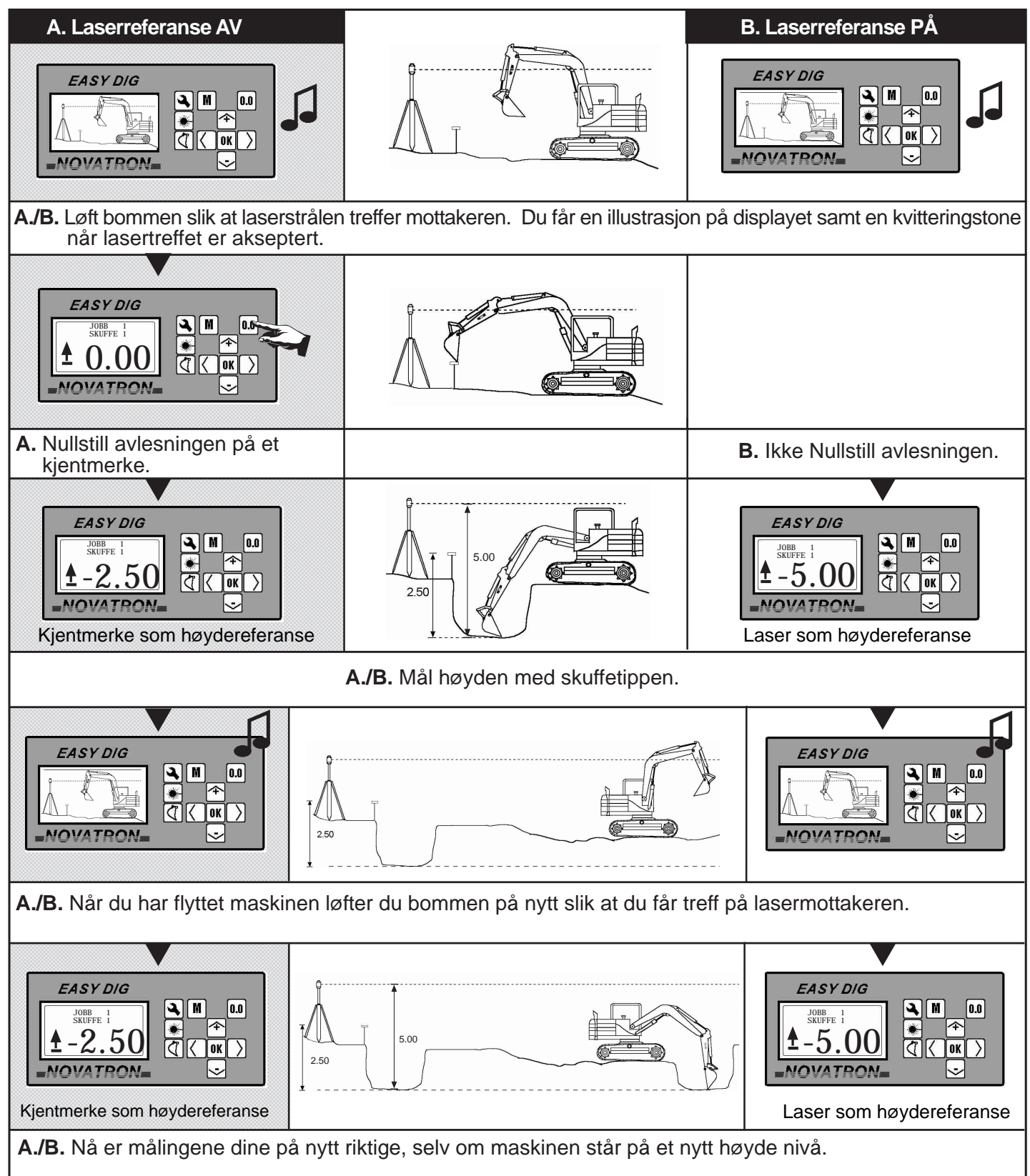

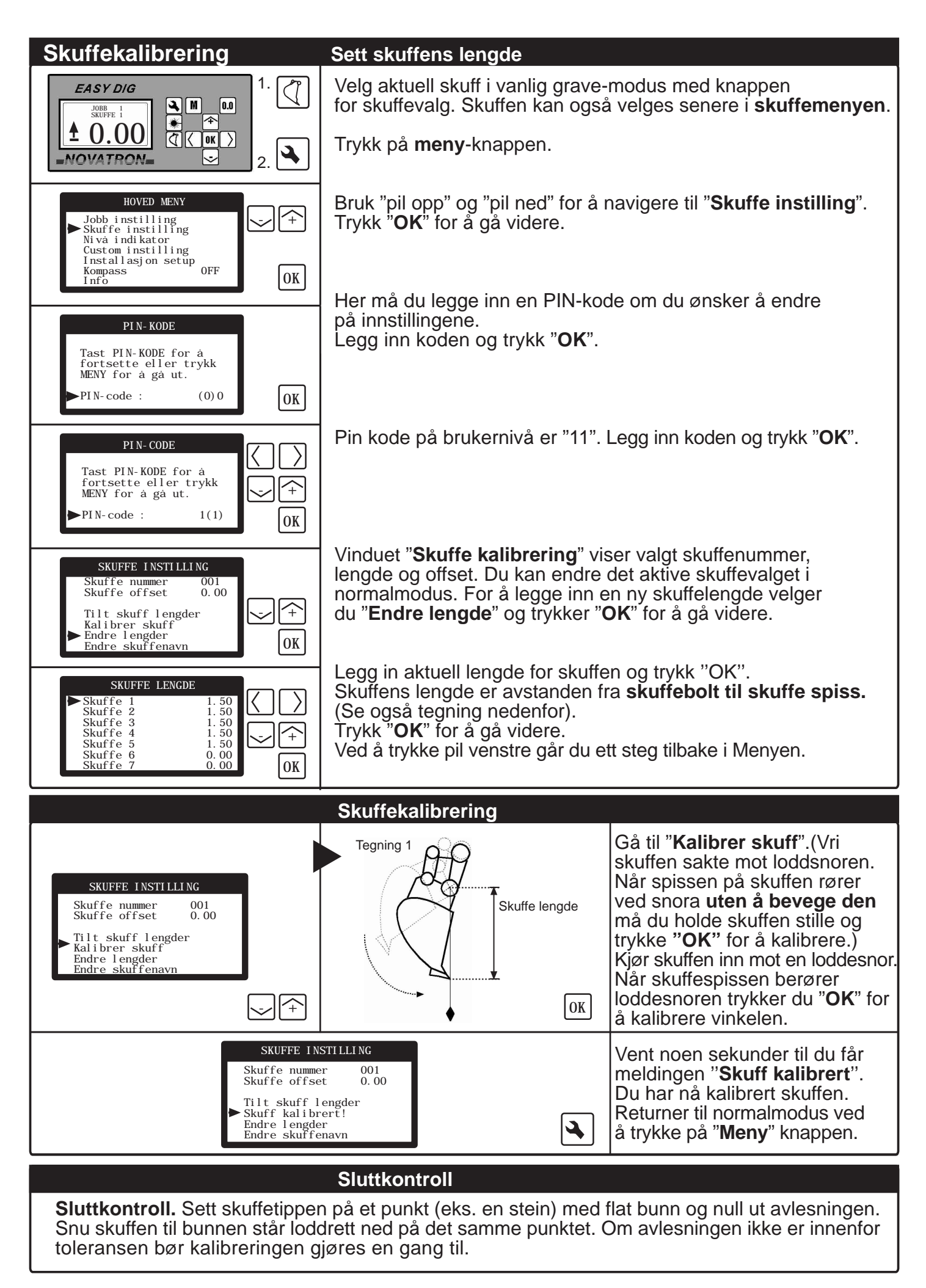

MERK: Om du kjører med tiltskuffe må denne kjøres i vater før skuffen kalibreres.

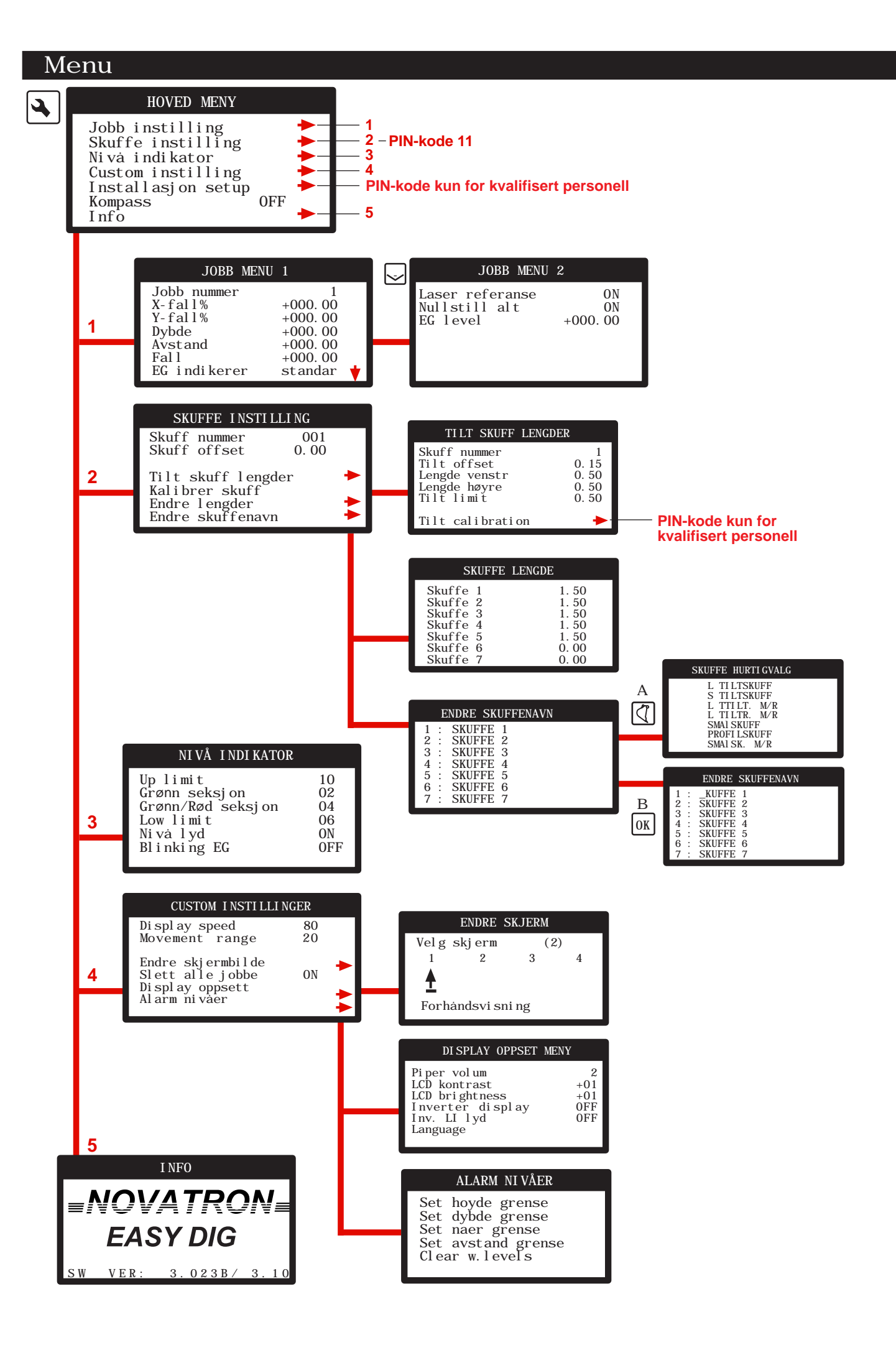